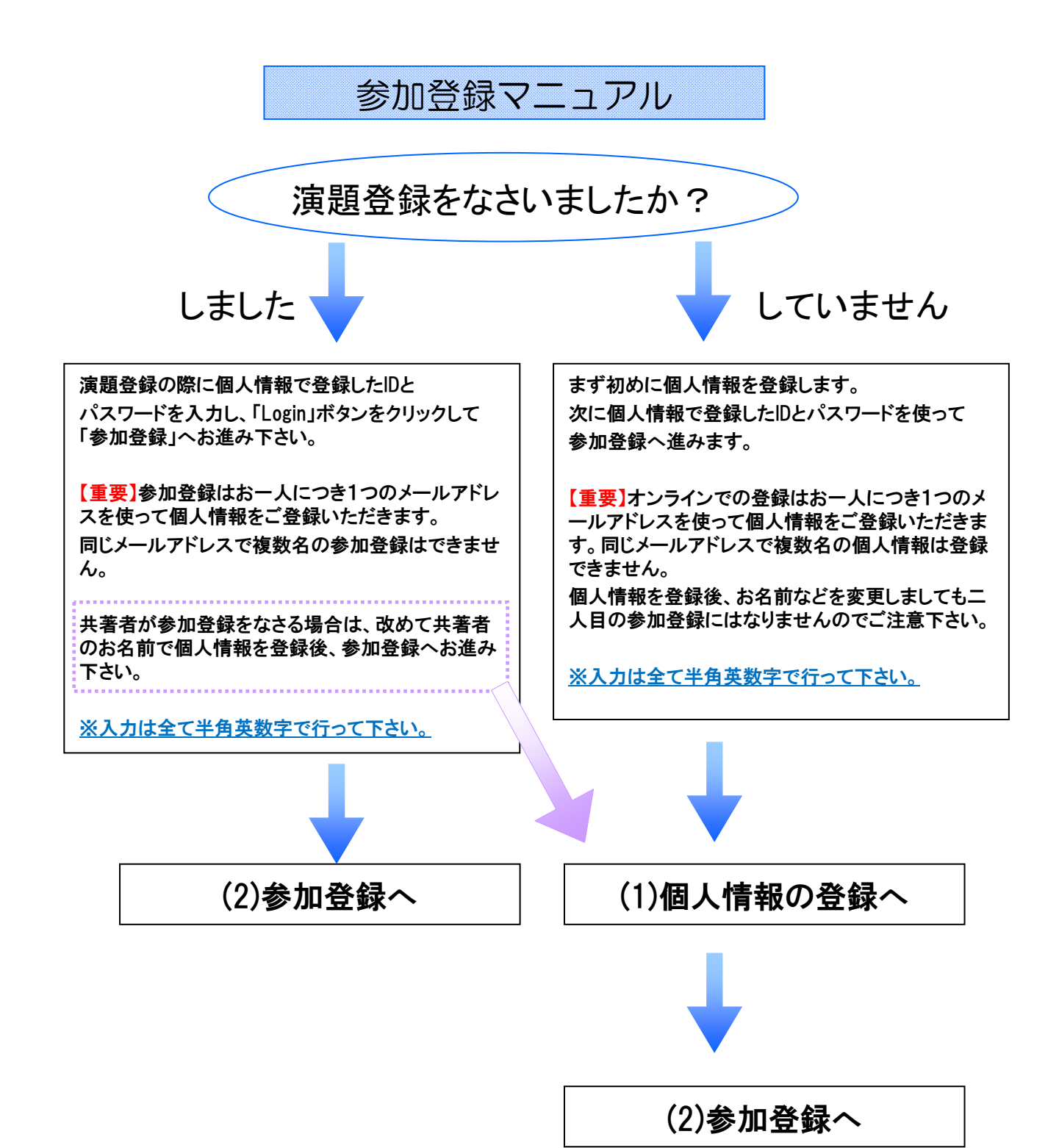

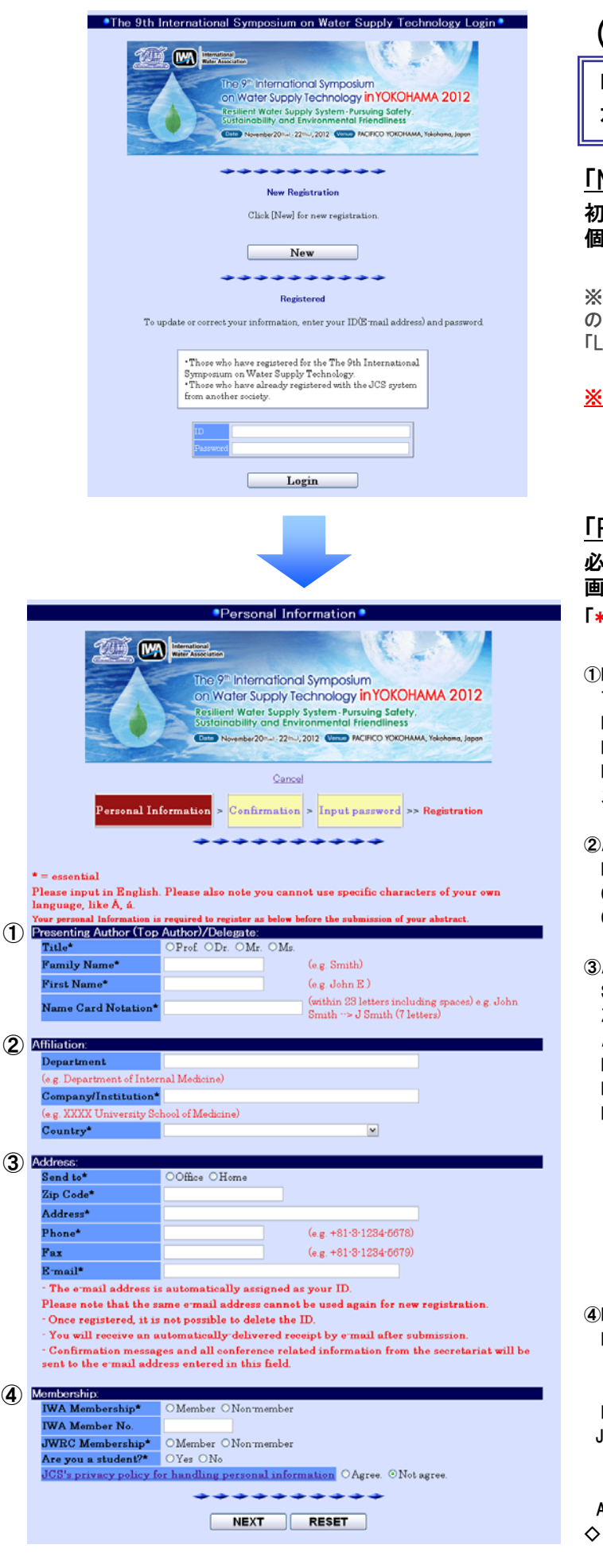

# (1)個人情報の登録

「参加登録ログイン」ボタンをクリックすると 左の画面になります

「New/Login(新規登録・ログイン)」画面 初めて登録をされる方は「New」ボタンをクリックし、 個人情報を登録します。

※演題登録などで既に個人情報を入力し、IDとパスワードの設定をお済ませの方はIDとパスワードを入力し、「Login」ボタンをクリックします。

※入力は全て半角英数字で行って下さい。

## 「Personal Information(個人情報入力)」画面

必須項目を全て入力し「NEXT」ボタンをクリックし、確認 画面に進みます。

「\*」マークのある欄は入力必須項目です。

```
    Presenting Author:参加登録ご本人のお名前を入力して下さい。
Title:ご希望の称号(肩書)を選択して下さい。
    Family Name:姓を英語表記で入力して下さい。
    First Name:名を英語表記で入力して下さい。
    Name Card Notation:ネームカードに表示する名前(英語表記)を
スペースを含め半角23文字以内で記入して下さい。
```

②Affiliation:所属団体の情報を入力します。
 Department: 部署名を入力して下さい。
 Company/Institution: 会社名、又は機関名を入力して下さい。
 Country: プルダウン から国名を選択して下さい。

③Address: 連絡先を入力します。

Send to: 送付先を「Office」又は「Home」で指定して下さい。 Zip Code: 郵便番号を入力して下さい。 Address: 住所を入力して下さい。 Phone: 電話番号 Fax: FAX番号

```
E-mail: メールアドレスを入力して下さい。
```

ここで入力されたメールアドレスは自動的にIDとして設定されます。 - 同じメールアドレスを他の方が使用して新規登録することはできま せんのでご留意下さい。 - 個人情報の登録が完了すると自動配信の確認メールが送信されます。確認のメール及びその他事務局からのお知らせはここで入力さ れたメールアドレスに送られます。 - 携帯電話や受信制限をしているアドレスの場合、登録後の完了 メールが受け取れない場合がありますのでご留意下さい。 ④Membership:ご自身の会員情報を入力します。 IWA Membership: IWAの会員である団体・企業に所属している方、 個人会員の方は「Member」を、非会員の方は 「Non- member」を選択して下さい。 IWA Member No.: IWA会員番号を入力します。 JWRC Membership: JWRCの会員である団体・企業に所属している方、 個人会員の方は「Member」を、非会員の方は 「Non-member」を選択して下さい。 Are you a student?: 学生の方は「Yes」をチェックをして下さい。  $\Diamond$  <code>FJCS's privacy policy for handling personal information( JCS </code> にて登録者の個人情報を取り扱うことについての同意)」 リンクをクリックし、詳細をご確認の上、「Agree(同意する)」にチェッ クをし次の画面に進んで下さい。

| This ma                 | https://www.                                                                 |  |  |  |  |  |
|-------------------------|------------------------------------------------------------------------------|--|--|--|--|--|
|                         | Matter Association                                                           |  |  |  |  |  |
|                         | The 9 <sup>th</sup> International Symposium                                  |  |  |  |  |  |
|                         | on Water Supply Technology in YOKOHAMA 2012                                  |  |  |  |  |  |
|                         | Resilient Water Supply System - Pursuing Safety.                             |  |  |  |  |  |
|                         | Sustainability and Environmental Friendliness                                |  |  |  |  |  |
|                         | Costo November 2011-1: 2211-J, 2012 Visco PACIFICO YOKOHAMA, Yokohama, Japan |  |  |  |  |  |
|                         | the second second second                                                     |  |  |  |  |  |
|                         |                                                                              |  |  |  |  |  |
| Personal Inf            | ermation > Confirmation > Input password >> Registration                     |  |  |  |  |  |
|                         |                                                                              |  |  |  |  |  |
|                         | *****                                                                        |  |  |  |  |  |
|                         |                                                                              |  |  |  |  |  |
| â                       |                                                                              |  |  |  |  |  |
|                         |                                                                              |  |  |  |  |  |
| JCS's privacy po        | licy for handling personal information                                       |  |  |  |  |  |
| resenting Author (Top / | Author)/Delegate:                                                            |  |  |  |  |  |
| Title*                  | Ms.                                                                          |  |  |  |  |  |
| Family Name*            | Yamada                                                                       |  |  |  |  |  |
| First Name*             | Sakura                                                                       |  |  |  |  |  |
| Name Card Notation*     | Yamada Sakura                                                                |  |  |  |  |  |
| millation:              |                                                                              |  |  |  |  |  |
| Department              | Department of XXX                                                            |  |  |  |  |  |
| Company/Institution     | Lenon                                                                        |  |  |  |  |  |
| Gountry dames           | Japan                                                                        |  |  |  |  |  |
| Send to*                | Office                                                                       |  |  |  |  |  |
| Zin Code*               | 101-0054                                                                     |  |  |  |  |  |
| Address*                | 20 Kandanishikisha Chinadahu Tahua                                           |  |  |  |  |  |
| Phone*                  | 81-9-1294-6678                                                               |  |  |  |  |  |
| Fax                     | 81-9-1294-5678                                                               |  |  |  |  |  |
| E-mail*                 | reg-water2012@convention co in                                               |  |  |  |  |  |
| Membership:             |                                                                              |  |  |  |  |  |
| IWA Membership*         | Member                                                                       |  |  |  |  |  |
| IWA Member No.          | 777777                                                                       |  |  |  |  |  |
| JWRC Membership*        | Nonmember                                                                    |  |  |  |  |  |
| Are you a student?*     | No                                                                           |  |  |  |  |  |
|                         |                                                                              |  |  |  |  |  |
|                         |                                                                              |  |  |  |  |  |
|                         | *******                                                                      |  |  |  |  |  |
|                         | Back to Input                                                                |  |  |  |  |  |
|                         | Back to Input                                                                |  |  |  |  |  |
|                         | Back to Input                                                                |  |  |  |  |  |
|                         | Back to Input                                                                |  |  |  |  |  |
|                         | Back to Input                                                                |  |  |  |  |  |
|                         | Back to Input                                                                |  |  |  |  |  |
|                         | Back to Input<br>SEND<br>CANCEL                                              |  |  |  |  |  |
|                         | Back to Input<br>SEND<br>CANCEL                                              |  |  |  |  |  |
|                         | Back to Input<br>SEND<br>CANCEL                                              |  |  |  |  |  |
|                         | Back to Input<br>SEND<br>CANCEL                                              |  |  |  |  |  |
|                         | Back to Input<br>BEND<br>CANCEL                                              |  |  |  |  |  |
|                         | Back to Input<br>SEND<br>CANCEL                                              |  |  |  |  |  |
|                         | Back to Input<br>SEND<br>CANCEL                                              |  |  |  |  |  |
|                         | Back to Input<br>SEND<br>CANCEL                                              |  |  |  |  |  |
|                         | Back to Input<br>SEND<br>CANCEL                                              |  |  |  |  |  |
|                         | Back to Input BEND CANCEL                                                    |  |  |  |  |  |

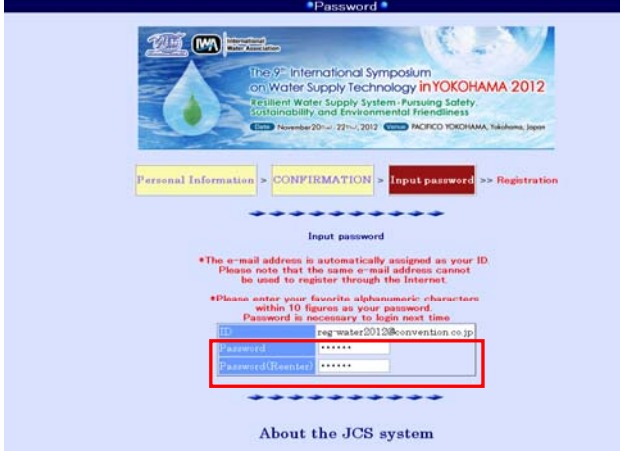

With the intention of providing more convenience for our users, Japan Convention Services will store the registration information that you have entered (your name, affiliation, etc) for this conference in our JCS System. This means that you will not have to reventer your information each time you with to register for any other conferences that are handled by JCS are company certified to display the Privacy Mark, and because we fully recognize our reponsibility to ensure the confidentiality and protection of any information that we handle, your personal information terms our our JCS system will be structly and properly controlled according to our internal security poley. Click on this link for more information on <u>JCS inprivacy poley for handling personal information</u>. If you do not want us to store your information for future ease of use and prefer to enter it each time your equilate. Please check the box below JCS will respect your wishes and we will properly store and handle your information only for the current conference.

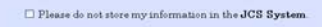

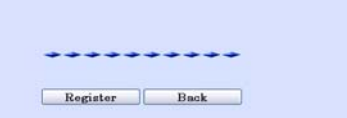

O

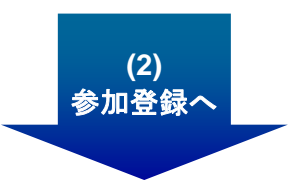

「Confirmation(入力情報確認)」画面

入力した内容を確認し、間違いがないか再度ご確認下さい。

問題ない場合⇒「SEND」ボタンをクリックして、パスワード 設定画面(ページ下)に進みます。 修正のある場合⇒「Back to Input」ボタンで入力画面に 戻ります。

※「CANCEL」ボタンをクリックすると登録が中断されます。 (入力済みのデータは無効となりますのでご注意下さい。)

ここで入力したE-mailアドレスがIDとして設定されますので、 必ず覚えておくようにして下さい。

※入力は全て半角英数字で行って下さい。

## 「Input password(パスワード設定)」画面

ID: 個人情報画面で入力したE-mailアドレスが自動的に 設定されます。

Password: 半角英数字で10桁以内のパスワードを設定し、 「Register」ボタンをクリックします。

※個人情報の登録が完了すると、登録したE-mailアドレスに 確認のメールが送られますのでご確認下さい。

既に登録されているE-mailアドレスを入力された場合はエ ラーになります。「Back」ボタンで戻り、別のE-mailアドレス を登録して下さい。

◆About the JCS system (JCSシステムについて)

本システムに個人情報をご登録いただくと、本システムを利用している他学会へのご登録の際に再度の個人情報入力が不要になります。(IDとパスワードでログインしていただくとご登録いただいたデータが呼び出されます。)

JCSシステムへの登録を希望されない場合は、チェックボックス にチェックを入れて下さい。

登録完了後でもPersonal menu(次頁)の「<u>Modify personal</u> <u>information</u>」から個人情報(氏名、連絡先)を修正できます。 但し、参加者変更の場合は、直接、参加登録事務局へご連 絡下さい。

※入力は全て半角英数字で行って下さい。

【重要】ここで終了しますと参加登録はできておりません。 さらに続けて参加登録のページへお進み下さい。

|                                                  | The State Supply Technology In VOCHAMA 2012<br>on Water Supply Technology In VOCHAMA 2012<br>Entranative Supply System-Invariant State<br>Entranation of Environmental Hierdifenses |
|--------------------------------------------------|----------------------------------------------------------------------------------------------------|
|                                                  | Welcome Ma Sakura Yamada                                                                                                    |
| Abstract submission                              | Submission/Confirmation                                                                                                    |
| Registration                                     |                                                                                                    |
| Fre Registration                                 | RegistrationTayment                                                                                                    |
| If you would like to fin the participation regis | tration, please do the participation application.                                                                                                    |
|                                                  | ********                                                                                                    |
|                                                  | Personal information                                                                                                    |
|                                                  | Medify personal information                                                                                                    |
|                                                  | ********                                                                                                    |
|                                                  |                                                                                                    |
|                                                  | Logout                                                                                                    |

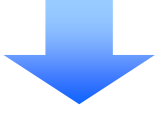

# (2)参加登録

「Personal Menu」画面

個人情報の登録が完了すると、Personal Menu画面に移り ます。

事前参加登録は下段中央の 「<u>Registration/Payment</u>」をクリックします。

※ログイン画面からIDとパスワードでログインすると同じく このPersonal Menu画面になります。

# 「登録内容入力」画面

<page-header><page-header><page-header><page-header><section-header><text><section-header><section-header><section-header>

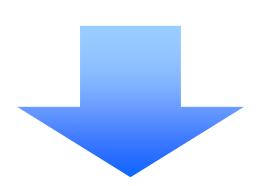

- Registration Fee Category(参加登録料区分)
   Member: JWRC((財)水道技術研究センター)の会員である水
  - 道事業体、企業及び団体に所属する方、もしくはIWA の会員である水道事業体、企業及び団体に所属する 方、あるいは個人・学生会員としての資格を持つ方が 該当します。
- Non-member: Memberカテゴリー、Studentsカテゴリーに該当されない方は、Non-memberを選択して下さい。
- Student: 本シンポジウム会期期間に学生である方が該当しま す。 会期当日に在学証明書、または学生証のコピー を受付にてご提示下さい。
- Optional
- 1. Reception
  - •11月20日(火)
  - •参加費不要
    - ▼ご参加希望の方は、Checkボックスにチェックをして下さい。
- 2. 2012 Japan-China Water Supply Technology Symposium
  11月21日(水)
  ・有料、定員80名(先着順)
  ・メインシンポジウムへの参加が必須です。
  - ▼ご参加希望の方は、Checkボックスにチェックをして下さい。
- 3. Technical Tour
  - •11月22日(木)
  - •有料、定員80名(先着順)
  - ・メインシンポジウムへの参加が必須です。
  - ▼ご参加希望の方は、Checkボックスにチェックをして下さい。

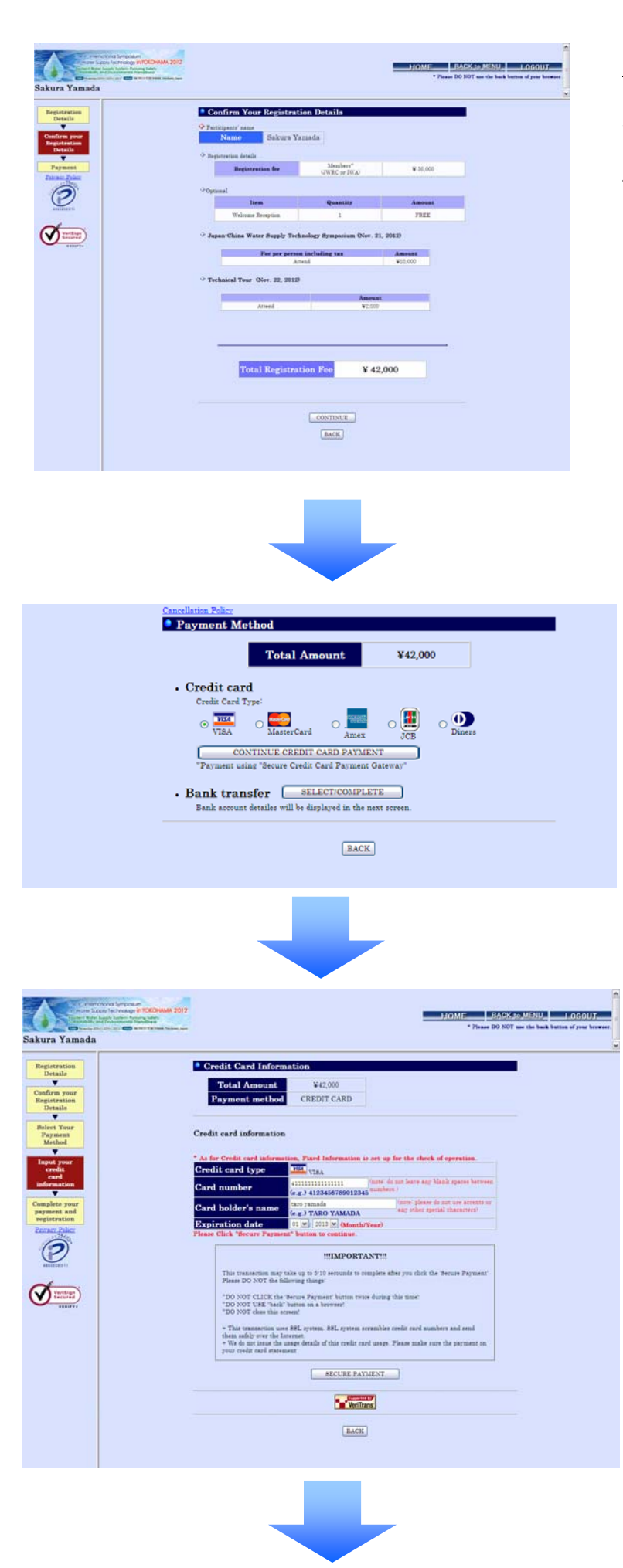

### 「登録内容確認」画面

ーつ前の画面でご入力いただいた内容が 表示されています。

よろしければ「CONTINUE」を押して下さい。 修正する場合は「BACK」で前の画面に戻 ります。

#### 「お支払方法選択」画面

支払方法は、カード決済、又は銀行振込 のいずれかをお選び下さい。

<クレジットカード決済を希望> カード種類を選択し「CONTINUE CREDIT CARD PAYMENT」をクリック。 ⇒ページ下(※)へ

<銀行振込を希望> 「SELECT/COMPLETE」をクリック。 ⇒7ページへ

「カード情報入力」画面 (※)「CONTINUE CREDIT CARD PAYMENT」 クリック後の画面です。

カード番号、カードに刻印されている所有者のお名 前(英文字)、有効期限(月/年)をご入力下さい。 ※半角英数字でご入力下さい。

内容に誤りがないか確認の上、 「SECURE PAYMENT」をクリック下さい。

#### 【重要】

クリックの後、決済の完了までに少々時間がかかり ます。その間、以下のことにご注意下さい。 -「SECURE PAYMENT」を2度クリックしない(二重 決済になります。) -ブラウザの「戻る←」ボタンをクリックしない(決済 が中断したり結果が表示されなくなります。) -ウィンドウを閉じない

決済にはSSLモードを使用し、安全な決済を行って おります。

登録事務局ではお使いになったカードの情報は登 録されませんのでご自身で管理していただきます ようお願いいたします。

| Contractive Contractive Contraction                                                                                                    | * Place [O ROT un the bath batte                                                                                                    | ocour |
|----------------------------------------------------------------------------------------------------|----------------------------------------------------------------------------------------------------|-------|
|                                                                                                    |                                                                                                    |       |
| Ingeneration<br>The Description<br>Processing<br>Processing | <section-header><section-header><section-header><section-header><text><text><text><text><section-header><section-header><section-header><section-header><section-header><section-header><section-header><section-header><section-header><section-header><section-header><section-header></section-header></section-header></section-header></section-header></section-header></section-header></section-header></section-header></section-header></section-header></section-header></section-header></text></text></text></text></section-header></section-header></section-header></section-header> |       |
|                                                                                                    | Mile Mander Aug. TITT                                                                                                    |       |
|                                                                                                    | 2 Received deals                                                                                                    |       |
|                                                                                                    | Registration for Members" UWRC or IWA) ¥ 20,000                                                                                                    |       |
|                                                                                                    | *Optimal                                                                                                    |       |
|                                                                                                    | Item Quantity Amount Item Parts                                                                                                    |       |
|                                                                                                    | Japan China Water Supply Technology Symposium Olive. 21, 2012)     Two per persons information taken Annual     Annual     Annual     Vio.000     Technical Twor. (Her. 22, 2012)                                                                                                    |       |
|                                                                                                    | Annesi                                                                                                    |       |
|                                                                                                    | Ameri 9000                                                                                                    |       |
|                                                                                                    | Tal +11 3000 E01 (1000 as m ~ 43.0 μ m.)<br>Fm +11 3000 E01<br>Fmail regression20130-entrestino.cip                                                                                                    |       |

## 「参加登録完了(カード決済)」完了画面

これで<u>事前参加登録は完了</u>です。

Application number(申込番号)、Total amount(参加登録料総 額)等が表示されます。 最終画面の内容は「参加登録完了メール」としてご登録のメール アドレスに自動送信されます。

● Application number(申込番号)

申込番号はお問い合わせ、変更内容のご連絡などの際に必要です。

● Registration confirmation(登録確認書)/Receipt(領収書)登録確認書と領収書はオンラインで取得し印刷していただきます。

【印刷方法】⇒8ページへ

【変更・キャンセルにつきまして】 ※登録内容の変更はオンライン画面には反映されません。

※ご登録のキャンセル・変更はEメール又はFAXにて承ります。 入金済みの参加登録料はご返金いたしかねますので予めご了承 下さい。

| Control of the second second s |                                                                                                    |                                                                            | * Finan DO BOT out the back button of prot here           |  |  |
|----------------------------------------------------------------------------------------------------|----------------------------------------------------------------------------------------------------|----------------------------------------------------------------------------|-----------------------------------------------------------|--|--|
| oakura Tamada                                                                                                    |                                                                                                    |                                                                            |                                                           |  |  |
| Hegistration                                                                                                    | Thank You For Your Registration.                                                                                     |                                                                            |                                                           |  |  |
| Details<br>Oenfirm pour                                                                                                    | Application number                                                                                                   | r9600004                                                                   |                                                           |  |  |
| Registration<br>Details                                                                                                    | Application number would be normany, for any inquiries about your regularities.<br>[Total amount]                    |                                                                            |                                                           |  |  |
| Select Your<br>Payment Method                                                                                                    | ¥42,000                                                                                                    |                                                                            |                                                           |  |  |
| Constant                                                                                                    | (Payment method)<br>Eask Transfer                                                                                    |                                                                            |                                                           |  |  |
| Your Registration<br>Promo Policy                                                                                                    | [Bank Information]                                                                                                   |                                                                            |                                                           |  |  |
| 0                                                                                                    | Please transfer the total amount to the<br>after value registration.                                                 | a following bank account <u>within 1 w</u>                                 | unth                                                      |  |  |
| Alternation to                                                                                                    | still bank sharges must be paid                                                                                      | ky participante.                                                           |                                                           |  |  |
|                                                                                                    | Bank name Bank of Yoky<br>Branch name Toranomou                                                                      | e Miterihaka UPV                                                           |                                                           |  |  |
|                                                                                                    | Account type Dening (Form<br>Account number 0174204<br>Account name WATER2011                                        | 4                                                                          |                                                           |  |  |
|                                                                                                    | [Other Bank Information & Note                                                                                       | a for Remittance]                                                          |                                                           |  |  |
|                                                                                                    | **Ourranse remittance**                                                                                              |                                                                            |                                                           |  |  |
|                                                                                                    | Data code can be used as IW0<br>• Plane indicate the participant's                                                   | T CODE when required he remitte<br>cause and application number (rD        | ann.<br>200000 in a runninge field                        |  |  |
|                                                                                                    | Please indicate participant's as                                                                                     | me in the sender's field of a remain                                       | nes application.                                          |  |  |
|                                                                                                    | "I you are unable to provide the addre<br>(Confirmation)                                                             | nation as above, please contact the                                        | Reputration Deale                                         |  |  |
|                                                                                                    | A registration confirmation and receip<br>registration dock confirms your payne<br>The Registration field will be    | t can be printed out through the re-                                       | platration system after                                   |  |  |
|                                                                                                    | Please note that it may take about a v                                                                               | werk to confirm the payment in som                                         |                                                           |  |  |
| Registration                                                                                                    | <ul> <li>A registration realization can be pre-<br/>everyments.</li> <li>A receipt can be printed only on</li> </ul> | inted at your convenience after pay<br>or. Please inquire at the Regularit | ment confirmation until the<br>on Dook, if printing fails |  |  |
| Details                                                                                                    | "HOW TO PRINT"                                                                                                    | as in information 126 in Manual tax                                        |                                                           |  |  |
| Select Your<br>Payment Method                                                                                                    | 2 Enter your ID and parrent4.<br>3 Click "Ondernation"<br>4 Click "Prost a confermation latter" a                    | e "Frind a remaint" in print and                                           |                                                           |  |  |
| Ossuplete                                                                                                    | * Please remember to bring your regis                                                                                | tration multimation to the sympos                                          | ion mass to pick up your                                  |  |  |
| Trimes Pales                                                                                                    | <ul> <li>magness statistical.</li> <li>* Ithould you have say questions or ch</li> </ul>                             | anges on your registration, please :                                       | untart the Registration Dock                              |  |  |
|                                                                                                    | derectly by chail or fan (+61 0 f020 f)<br>about your registration. Please keep it                                   | (62) You need your application non-<br>adely on your own.                  | alter when making any inquiries                           |  |  |
|                                                                                                    | Startlaten Palet                                                                                                    | Registration Details *                                                     |                                                           |  |  |
|                                                                                                    | For any changes of your registration.                                                                                | etaile, please contact Registration I                                      | bols directly by fea or e-mail.                           |  |  |
|                                                                                                    | Personal Information                                                                                                 | of participant                                                             |                                                           |  |  |
|                                                                                                    | Teste Dakura                                                                                                    | Vanada                                                                     |                                                           |  |  |
|                                                                                                    | Care by Parents Yansada                                                                                              |                                                                            |                                                           |  |  |
|                                                                                                    | Histor Roma<br>Roma Card Rotation & Vanada                                                                           | - Salawa                                                                   |                                                           |  |  |
|                                                                                                    | Departs<br>Company/Particulant - Tech                                                                                | annt of XXX<br>mology On Ltd.                                              |                                                           |  |  |
|                                                                                                    | Country* Japan.<br>Jand by* Office                                                                                   |                                                                            |                                                           |  |  |
|                                                                                                    | Colorest Dil 008                                                                                                    | 4<br>demohilarita, Chapolalita, Tokpo                                      |                                                           |  |  |
|                                                                                                    | 41 0 122<br>7 au                                                                                                    | N 5678<br>N 5678                                                           |                                                           |  |  |
|                                                                                                    | tradit regiment<br>text Menderstep* Mender                                                                           | er2015@costwection.co.jp                                                   |                                                           |  |  |
|                                                                                                    | Data Manadeer Rey Territte<br>Data Data a studeet The O                                                              |                                                                            |                                                           |  |  |
|                                                                                                    | · Registration details                                                                                               |                                                                            |                                                           |  |  |
|                                                                                                    | Registration fee                                                                                                    | Members"<br>(79960 or 1996)                                                | ¥ 30,000                                                  |  |  |
|                                                                                                    | ⇔Cytinal                                                                                                    | Quantita                                                                   | Amount                                                    |  |  |
|                                                                                                    | Welcome Reception                                                                                                    | 1                                                                          | PARE                                                      |  |  |
|                                                                                                    | $\dot{\gamma}$ Japan China Water Supply Te                                                                           | chaology Symposium (Nov. 21                                                | , 20123)                                                  |  |  |
|                                                                                                    | Allend                                                                                                    | Americani<br>V30,000                                                       |                                                           |  |  |
|                                                                                                    | <sup>(2)</sup> Technical Tour (Nov. 22, 20)                                                                          | 2)                                                                         |                                                           |  |  |
|                                                                                                    | Alterid                                                                                                    | Amount<br>V0.000                                                           |                                                           |  |  |
|                                                                                                    |                                                                                                    |                                                                            |                                                           |  |  |
|                                                                                                    | -                                                                                                    |                                                                            |                                                           |  |  |
|                                                                                                    | Total Registr                                                                                                    | ation Fee ¥ 42                                                             | .000                                                      |  |  |
|                                                                                                    |                                                                                                    |                                                                            |                                                           |  |  |
|                                                                                                    | Registeration Deak for<br>the 9th International Programme on 1                                                       | Neter Dundy Technology                                                     |                                                           |  |  |
|                                                                                                    | nie Japan On westen Bertleen, Inc.<br>Koskin Bidg IF, 2.5 Kandanishikolos,<br>Tidgo, 202 0054, Japan                 | Ougedarias,                                                                |                                                           |  |  |
|                                                                                                    | Tel +01 0.000 1201 (2010 a.m. ~5.3<br>Fax +01 0.020 5002<br>E mail reg water2012@ms.vection.m                        | 6,m.q.0<br>44                                                              |                                                           |  |  |
|                                                                                                    |                                                                                                    |                                                                            |                                                           |  |  |

### 「参加登録完了(銀行振込)」画面

#### オンライン参加登録は完了です。

Application number(申込番号)、Total amount(参加登録料総 額)とBank Information(振込先情報)等が表示されます。 最終画面の内容は「参加登録完了メール」としてご登録のメール アドレスに自動送信されます。

#### 事前参加登録は入金の確認をもって完了となります。事前登録 のお振込期限までにお支払いが確認できない場合は、事前登録 がキャンセルされますのでご注意下さい。

#### 【振込につきまして】 注意) ロ座種別:普通 ロ座名義:WATER2012 (フリガナ不要)

【複数名分の参加費の一括振込】 ・ 法人名等で一括振込を予定されている場合は、不明入金とな る恐れがありますので予め参加登録事務局まで振込内容の詳 細をご連絡下さい。

#### 銀行振込手数料はご参加者様にてご負担下さい。

【請求書について】 ◆請求書や払込票は送付されませんので、記載の情報を元に 振込手続を行って下さい。 ◆請求書の発行をご希望の場合は、参加登録事務局へメール にて請求書の宛名、但し書き、請求書の対象参加者申込番号等 の情報をご連絡下さい。

● Application number(申込番号)
 申込番号はお問い合わせ、変更内容のご連絡などの際に必要です。

● Registration confirmation(登録確認書)/Receipt(領収書)
 登録確認書と領収書はオンラインで取得し印刷していただきます。

登録事務局がご入金を確認後、全てのご登録が完了した旨のE メールを差し上げますので、ご自身でIDとパスワードでログインし ていただき、印刷して下さい。

ご入金確認まで1週間程度かかることもございますのでご了承下さい。

【印刷方法】 ⇒ 8ページへ

【変更・キャンセルにつきまして】 ※登録内容の変更はオンライン画面には反映されません。

※ご登録のキャンセル・変更はEメール又はFAXにて承ります。 入金済みの参加登録料はご返金いたしかねますので予めご了 承下さい。

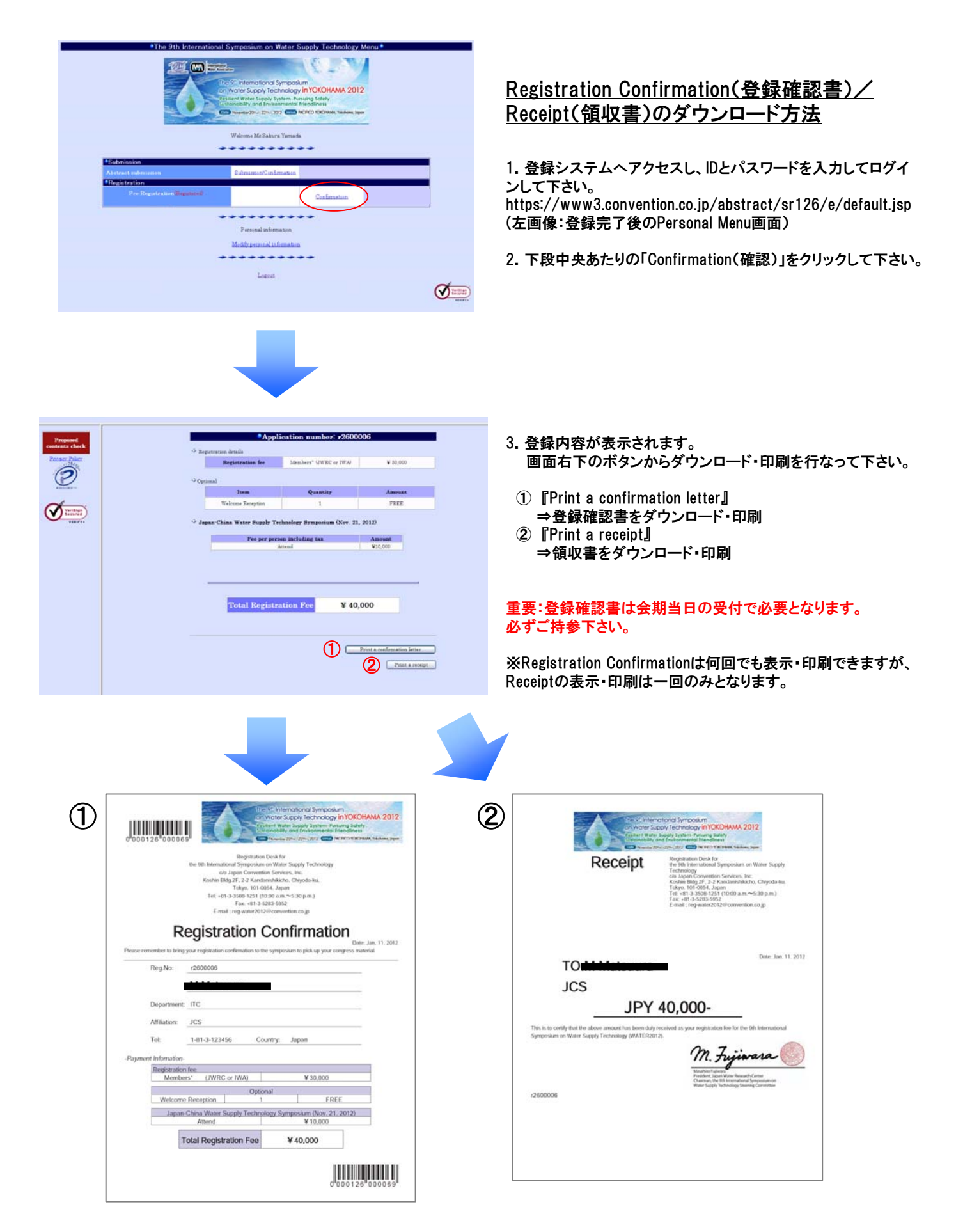